建設業向け日報管理グループウェア

# レッツ現場日報 for Web

システム設定マニュアル

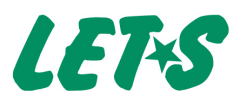

# 0 目次

- 1. システム設定の操作 ・・・・・3
- 3. オプション設定 ・・・・・ 9

メール送信の設定…9 祝日・休業日の設定…11 リンク集の設定…12

メール通信ログの設定…13 データベースのバックアップ…14 実行環境の詳細…14

5. 日報管理の設定 ・・・・・ 15

日報の設定 …15 日報のアクセス権 …16 勤怠データのファイル出力 …17

6. 工事データの設定 ・・・・・・ 18

工事データのアクセス権…18 工事データのファイル読込…19 工事データのファイル出力…20 工事データの一括削除…20

7. スケジュールの設定 ・・・・・・ 21

スケジュールの設定 …21 スケジュールのアクセス権 …23 スケジュールの一括削除 …23

8. トラブルシューティング ・・・・・ 24

#### 1 システム設定の操作

システム設定の各メニューではレッツ現場日報の設定を行います。 ここでの設定は、全ユーザーに影響します。

| システム設定                                                                                                    |                                                                                                    |                                                                                                    |
|----------------------------------------------------------------------------------------------------|----------------------------------------------------------------------------------------------------|----------------------------------------------------------------------------------------------------|
| <ul> <li>         ・ システム設定バスワードの変更         ・ ユーザーの設定         ・ グルーブの設定         ・ ライセンス         ・         ・         ・</li></ul> | <ul> <li>         タイブション設定         </li> <li>         メール送信の設定         </li> <li>         祝日・休業日の設定         </li> <li>         リンク集の設定         </li> </ul> | <ul> <li>システムのメンテナンス</li> <li>メール通信ログの設定</li> <li>データベースのバックアップ</li> <li>実行環境の詳細</li> </ul>                             |
| <ul> <li>●日報管理の設定</li> <li>●日報の設定</li> <li>●日報のアクセス権</li> <li>●動意データのファイル出力</li> </ul>                                         | <ul> <li>         ご事データの設定         <ul> <li></li></ul></li></ul>                                                                                           | <ul> <li>◎スケジュールの設定</li> <li>・ <u>スケジュールの設定</u></li> <li>・ <u>スケジュールのアクセス権</u></li> <li>・ <u>スケジュールの一括削除</u></li> </ul> |

● ログイン

「システム設定パスワード<sup>\*</sup>」を設定すると、システム設定画面に入る前に、パスワードの入力が \*システム設定パスワー

ドの変更(**→** p.4)

必要になります。

パスワードを設定して [ログインする] ボタンを押してください。

| システム管理に | ログインしてください。 |
|---------|-------------|
| パスワード   | •••••       |
|         | Dグインする      |

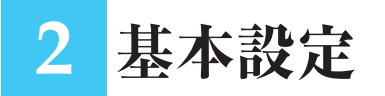

## システム設定パスワードの変更

#### 🐽 システム設定パスワードの変更

「システム設定パスワード」を設定すると、システム設定画面に入る前に、パスワードの入力が 必要になります。\*<sup>1</sup> システム設定パスワードがわからないと、システム設定メニューの操作を実行することができな

システム設定バスワートかりからないと、システム設定メニューの操作を実行することができ、 くなります。\*2

システム設定メニューには、「利用者の削除」などの操作もあるので、事故防止のためにもシス テム設定パスワードを設定されることをお奨めいたします。 ※1 ログイン **\***p.3

※2 システム設定パス ワードを忘れてし まったら? ● p.24

| バスワード      | ••••• |  |
|------------|-------|--|
| バスワード(確認用) | ••••• |  |

変更する キャンセルする

システム設定パスワードを入力して認証に成功したら、Webブラウザを閉じる、またはログアウトするまでは、再度パスワードを入力することなく、システム設定メニューの操作が実行できます。

### ユーザーの設定

レッツ現場日報 for Webを利用するには、ユーザーを登録する必要があります。

#### 🚺 ユーザーの情報

ユーザーの設定をする際に は、以下の項目に値を入力 してください。 「名前」と「メールアドレス」 は省略できませんが、他の 項目の値は省略可能です。

| 名前(必須)      | (姓)河本 (名)職                                         |
|-------------|----------------------------------------------------|
| メールアドレス(必須) | kamota@lets-kensetsu.co.jp                         |
| 電話番号        | 0229-99-1234                                       |
| 携帯メール       |                                                    |
| 携带番号        |                                                    |
| 大           |                                                    |
| パスワード       | •••••                                              |
| バスワード(確認用)  | •••••                                              |
| 所属グループ      | ▲     建築部     <<     建築部     土木部       ▼      前除>> |

| 項目              | 内容                                                                                                    |
|-----------------|----------------------------------------------------------------------------------------------------|
| 名前              | 姓と名を分けて入力してください。<br>片方のみを省略することはできますが、両方を省略することはできません。                                                                                    |
| メール<br>アドレス*    | メールアドレスは省略することができません。<br>またメールアドレスが、他のユーザーと重複すると、エラーとなって登録できませんのでご注意ください。<br>メールアドレスをお持ちでないユーザーの登録をする場合は[1@] [2@] 等@を含むダミーのアドレスを登録してください。 |
| 電話番号*           | 電話番号を入力してください。                                                                                                    |
| 携帯メール*          | 携帯電話のメールアドレスを入力してください。                                                                                                    |
| 携帯番号*           | 携帯電話の電話番号を入力してください。                                                                                                    |
| メモ*             | 「住所」など、入力項目にない情報を入力される場合にご利用ください。                                                                                                    |
| パスワード*          | レッツ現場日報 for Webにログインする際に、入力するパスワードとなります。<br>パスワードがわからないと、ログインすることができなくなります。ユーザーがパス<br>ワードを忘れた場合は、システム設定で「ユーザーの変更」からパスワードを変更して<br>ください。    |
| パスワード<br>(確認用)* | 「パスワード」項目に入力した値と同じ値を入力してください。<br>違う値を入力すると、エラーとなって登録できません。                                                                                |
| 所属グループ          | ユーザーが所属するグループを選択してください。<br>ユーザーは、複数のグループに所属させることができます。<br>グループに追加されたユーザーは、グループのメンバーの末尾に追加されます。                                            |
| グループ選択<br>初期値*  | ユーザーがグループを選択する場面で、最初に選択されているグループを指定します。                                                                                                   |
| 上司              | 直属の上司を一人選択してください。                                                                                                    |
| 部下(直属)          | 直属の部下を選択してください。部下は複数の選択が可能です。                                                                                                    |

※\*のついている項目は、 「ユーザー情報」から も登録・変更可能です。 ーユーザーマニュアル p.34

#### 🐽 ユーザーの登録・変更・削除

ユーザーの登録、または変更時に、上記の「**ユーザーの情報**」を設定してください。 ユーザーを削除する場合、削除したユーザーは元に戻せませんので、ご注意ください。

#### 🐽 ユーザーの一覧表示

登録されている全ユーザーは、「ユーザーの設定」 画面で「**グループ**」 メニューから (全員) を選択 すると、一覧表示することができます。

| <u> 2-4-</u>                                                                   | <u> の追加 🏤ユーザーの順番変更</u>                                               | . <u> </u>                           | ファイル読込  🗶 ユーザーの・                                               | 一括削除                                   |          |                      |
|--------------------------------------------------------------------------------|----------------------------------------------------------------------|--------------------------------------|----------------------------------------------------------------|----------------------------------------|----------|----------------------|
| 一覧表示                                                                           | 階層図                                                                  |                                      |                                                                |                                        |          |                      |
| ◎グループ 住                                                                        | 負) 🔽                                                                 |                                      |                                                                |                                        |          |                      |
| 6.34                                                                           |                                                                      |                                      |                                                                |                                        |          |                      |
| 名胢                                                                             | メールアドレス                                                              | 電話番号                                 | 携帯メール                                                          | 携帯番号                                   | 上司       | 部下(直属)               |
| 名 <u></u><br>11日<br>11日<br>11日<br>11日<br>11日<br>11日<br>11日<br>11日<br>11日<br>11 | メールアドレス<br>hamasaki@lets=kensetsu.com                                | 電話番号<br>0229-99-0001                 | 携帯メール<br>hamasaki@lets-mobile.com                              | 携帯番号<br>080-1234-0001                  | 上司       | <b>部下(直属)</b><br>3 人 |
| 名則<br><u> <ul> <li> <u>冬浜崎裕</u> </li> <li> <u>冬橋本孝史</u> </li> </ul></u>        | メールアドレス<br>hamasaki@lets-kensetsu.com<br>hashimoto@lets-kensetsu.com | 電話番号<br>0229-99-0001<br>0229-99-0002 | 携帯メール<br>hamasaki@lets-mobile.com<br>hashimoto@lets-mobile.com | 携帯番号<br>080-1234-0001<br>080-1234-0002 | 上司<br>上司 | <b>部下(直属)</b><br>3 人 |

また、「ユーザーの設定」 画面で「**階層図**」 をクリックすると、上司と部下の階層図を表示するこ とができます。

| 一覧表示                                                          | 階層図                                                                                                    |
|---------------------------------------------------------------|----------------------------------------------------------------------------------------------------|
| & <u>浜崎裕</u> <hamas<br>┣ &amp; 本田浩─<br/>┣ &amp; 橋本</hamas<br> | aki@lets-kensetsu.com>, <hamasaki@lets-mobile.com><br/>郎 <honda@lets-kensetsu.com>, <honda@lets-mobile.com><br/>孝史 <hashimoto@lets-kensetsu.com>, <hashimoto@lets-mobile.com></hashimoto@lets-mobile.com></hashimoto@lets-kensetsu.com></honda@lets-mobile.com></honda@lets-kensetsu.com></hamasaki@lets-mobile.com> |
| - <u>▲勝田</u><br>- <u>&amp;古谷</u><br>  - <u>&amp;</u>          | <mark>ご軸、</mark> (hujita@lets-kensetsu.com>、〈hujita@lets-mobile.com〉<br>博英(huruya@lets-kensetsu.com〉、〈huruya@lets-mobile.com〉<br>伊藤 正 〈t.ito@lets-kensetsu.com〉、〈t.ito@lets-mobile.com〉<br><u>井東 和俊</u> 〈w.ito@lets-kensetsu.com〉、〈w.ito@lets-mobile.com〉                                                            |

#### 🐽 ユーザーの順番変更

「ユーザーの設定」画面の「**ユーザーの順番変更**」を選ぶと順番変更が可能です。

変更したいユーザーを選択して[△] [▽] [▲] [▼]をクリックすると選択した名前が移動します。

| ▲ 浜崎 裕 ▲   | ボタン  | 機能     |
|------------|------|--------|
|            | [△]  | 1つ上に移動 |
|            | [\[] | 1つ下に移動 |
| 井上 達也 伊藤 正 | [▲]  | 最上行に移動 |
|            | [▼]  | 最下行に移動 |
| ▼ 小西 幸雄    |      |        |

変更する キャンセルする

「ユーザーの設定」画面で「グループ」を選択すれば、グループごとの順番変更が可能です。

#### 🐽 ユーザーのファイル読込

CSV形式のファイルを読み込んで、ユーザーを一括登録することができます。<sup>\*1</sup> CSVファイルの項目については、「**ユーザーのファイル読込**」画面の注意書きを参照ください。

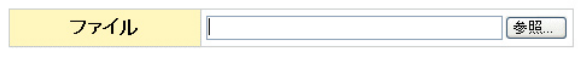

読み込む キャンセルする

※1 CSV 形式のファイ ルを読み込んで、既 存のユーザーの情報 を変更することはで きません。(すべて新 規登録になります)

#### 🐽 ユーザーの一括削除

全ユーザーを一括削除することができます。\*2

#### ❷注意

ユーザーの一括削除を実行すると、元に戻すことはできませんので、ご注意ください。

**削除対象** 全ての利用者

削除する キャンセルする

※2本機能をご利用され る場合は、データの バックアップをして から実行することを お奨めいたします。

## グループの設定

レッツ現場日報 for Webでは、複数のユーザーが所属する「グループ」を設定できます。 「グループ」は、メンバーを選択する際や、メンバーのスケジュールを一覧表示させる際など、ユー ザーを絞り込む場合に活用いただけます。

#### 🐽 グループの設定

グループの設定をする際には、以下の項目に値を入力してください。

| 項目    | 内容                                                                      |
|-------|-------------------------------------------------------------------------|
| グループ名 | グループの名前を入力してください。<br>グループ名を省略することはできません。                                |
| 所属する人 | グループに所属する人を選択してください。(右枠で選択し、[<<追加] ボタンで左枠に移動)<br>また、所属する人の表示順を設定してください。 |
|       |                                                                         |

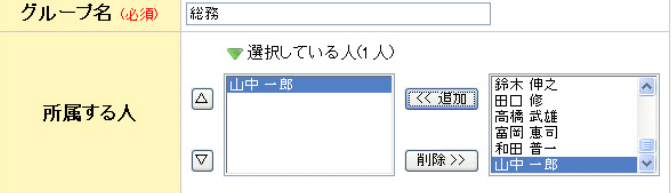

追加する キャンセルする

#### 🐽 グループの一覧表示・変更・削除

登録されている全グループは、「**グループの設定**」画面で、一覧表示されます。 この画面で変更したいグループの「**変更**」または「削除」リンクをクリックしてください。 グループを削除する場合、削除したグループは元に戻せませんので、ご注意ください。

| <u> √ グループの追加</u><br><sup>4</sup> <sup>4</sup> <sup>5</sup> <sup>1</sup> | <u>レーブの 順番変更</u>                        |                                                     |               |                         |
|--------------------------------------------------------------------------|-----------------------------------------|-----------------------------------------------------|---------------|-------------------------|
| グループ名                                                                    |                                         | 所属する人                                               | 人数            | 操作                      |
| <u></u> 建築部                                                              | ▲橋本 孝史 ▲本田 ▲伊藤 正 ▲井東 ▲浜崎 裕              | 浩一郎 💈 藤田 大輔 💈 古谷 博英 💈 井上<br>和俊 📲 川嶋 健一 🗂 小西 幸雄 🛎 柔野 | 達也<br>高司 11人( | ♥変更 ¥ 削除                |
| <u>りまた</u> 主本部                                                           | ♣ 桑野 高司 ♣ 大岡<br>♣ 鈴木 伸之 ♣ 田口<br>♣ 山中 一郎 | 敬二 ┋ 佐々木 一郎 ┋ 佐藤 啓一 ┋ 須田<br>修 ┋ 高橋 武雄 ┋ 富岡 恵司 ┋ 和田  | 秀隆<br>普一 11人  | ✓ <u>変更</u> ¥ <u>削除</u> |

#### 🐠 グループの追加

「**グループの設定**」画面で「グループの追加」を選ぶと、グループの追加ができます。 追加の要領は設定時と同様です。

#### 🌒 グループの順番変更

「グループの順番変更」画面で、グルー ▲ 建築部 ボタン 機能 プの表示順を設定することができま 1つ上に移動 [△] 【▽】 1つ下に移動 す。  $\bigtriangledown$ [▲] 最上行に移動 変更したいグループを選択して [△] 【▼】 最下行に移動 ▼ [▽] [▲] [▼] をクリックすると選 変更する キャンセルする 択したグループが上下に移動します。

## ライセンス

レッツ現場日報 for Webは、最初に「利用を開始する」ボタンを押してから45日経過すると、ラ イセンスキーを設定しなければ、ログインすることができなくなります。

#### 🐽 ライセンスキーの設定

ライセンスキーを設定する際には、対象の製品を利用す る人を同時に選択します。

対象の製品を利用する人に選択された人の数が、ライセ ンスキーの上限人数を超える場合はエラーとなります ので、ライセンスキーの上限人数以下で選択してください。

| ✓ <u>ライセンスキーの</u>      | 設定 📝 利用する人の変更                                                                                                    |
|------------------------|----------------------------------------------------------------------------------------------------|
| 製品名                    | 現場日報 for Web                                                                                                    |
| ユーザー数の上限               | 100人まで利用可能                                                                                                    |
| お客様コート                 | 00100                                                                                                    |
|                        | <ul> <li>▲ Kappen</li> <li>▲ Kappen</li> <li>▲ Kappe</li></ul> |
| 現場日報 for Webを<br>利用する人 | <ul> <li>▲小四 辛雄</li> <li>▲桑野 高司</li> <li>▲大岡 敬二</li> </ul>                                                                                                    |

#### ❷注意

ライセンスキーを設定する前のお試し期間中は、登録されている人全員が製品を利用できますが、 ライセンスキーを設定すると、「現場日報 for Webを利用する人」に選択されていない人は、レッ ツ現場日報 for Webを利用できなくなりますのでご注意ください。

利用者数の追加ライセンスを購入した場合は、「**ライセンスキーの設定**」 画面で新しいライセン スキーを入力して、対象の製品を利用する人を選択してください。

| ライセンスキー(必須)            | 1234 – 5678 – 9012 – 3456 – 7890                     |
|------------------------|------------------------------------------------------|
|                        | ▼ 選択している人(21人) 🦂 (全員) 🛛 👻                            |
| 現場日報 for Webを<br>利用する人 | ☆          #之<br>田口修<br>高橋式雄<br>留岡恵司<br>和田音→<br>山中→部 |
| 設定する キャンセル             | する                                                   |

#### 🐽 利用する人の変更

ライセンスはそのままで、製品を利用する人だけを変更する場合は、「利用する人の変更」画面で、 対象の製品を利用する人を選択してください。

3 オプション設定

## メール送信の設定

メールを送信するには、「送信メールサーバーの設定」が必要となります。 送信メールサーバーの設定をすると、以下の機能がご利用できます。

- ◆スケジュールのメール送信
- ◆予定の登録 · 変更 · 削除のメール通知
- •毎日自分の予定をメールで受け取る
- •予定の開始前にリマインドメールを受け取る
- ◆日報の提出をメールで受け取る
- ◆日報のコメントをメールで受け取る
- ◆連絡メモをメールで受け取る

| 図 送信メールサーバーの | 設定 📝 メール送信の停止 |
|--------------|---------------|
| 送信メールサーバー    | 192.168.100.5 |
| ボート番号        | 25            |
| 通信タイムアウト時間   | 60秒           |
| 認証           | til.          |

#### 🐽 送信メールサーバーの設定

「送信メールサーバーの設定」画面では、以下の情報を入力します。

| 項目                                                                             | 内容                                                                                                    |  |
|--------------------------------------------------------------------------------|----------------------------------------------------------------------------------------------------|--|
| 送信メールサーバー                                                                      | この項目にはあらかじめ設置した送信メールサーバー (SMTP)のネットワー<br>クアドレス <sup>**</sup> を設定してください。                                                                          |  |
| ポート番号                                                                          | 送信メールサーバーで使用するポート番号を設定してください。                                                                                                    |  |
| 通信タイムアウト<br>時間                                                                 | 送信メールサーバーに接続する際の待ち時間の設定です。<br>メールサーバーが見つからないなどの問題が発生した際に待機する時間となり<br>ます。<br>* あまり大きい値を設定すると上記の問題が生じた際、処理時間が長くなりシ<br>ステム全体に影響が出る恐れがありますのでご注意ください。 |  |
| 認証                                                                             | メール送信時に認証を行うかどうかを設定してください。<br>なし 認証を行わない設定です。<br>POP before SMTP 受信メールサーバー(POP)で先に認証を行ってから送<br>信を行う設定です。<br>SMTP-AUTH 送信メールサーバーが対応する認証方式を設定します。  |  |
| POPサーバー                                                                        | 認証項目で「POP before SMTP」を選択した場合に表示されます。認証に用い<br>る受信メールサーバー (POP3)のネットワークアドレスを設定してください。                                                             |  |
| POPサーバーの<br>ポート番号                                                              | 認証項目で「POP before SMTP」を選択した場合に表示されます。<br>認証に利用する受信メールサーバー(POP3)のポート番号を設定してください。                                                                  |  |
| POPサーバーの認証認証項目で「POP before SMTP」を選択した場合に表示されます。<br>APOP認証を行う場合、チェックをONにしてください。 |                                                                                                    |  |
| 認証後の待ち時間                                                                       | 認証項目で「POP before SMTP」を選択した場合に表示されます。<br>受信メールサーバー(POP)による認証から送信するまでの間の待ち時間を設<br>定してください。                                                        |  |
| SMTP認証の種類                                                                      | 認証項目で「SMTP-AUTH」を選択した場合に表示されます。<br>送信メールサーバーが対応している認証方式を選択してください。                                                                                |  |
| 認証のアカウント名<br>/認証のパスワード                                                         | 認証項目で「SMTP-AUTH」または「POP before SMTP」を選択した場合に表示されます。<br>認証で使用するアカウント名およびパスワードです。                                                                  |  |

※ネットワークアドレスと は、「mail.xxxxx.co.jp」 や「192.168.1.1」の ような形式となります。 「送信メールサーバーの設定」画面で[**設定する**]ボタンを押すと、メールサーバーにアクセスできるか接続して確認します。

メールサーバーにアクセスできなかった場合はエラーとなり、設定内容は保存されません。

| 送信メールサーバー 心須 | 192.168.100.5                            |
|--------------|------------------------------------------|
| ボート番号(必須)    | 25                                       |
| 通信タイムアウト時間   | 60秒 🔽                                    |
| 認証           | ⊙†JL<br>○ POP Before SMTP<br>○ SMTP-AUTH |

設定する キャンセルする

🐽 メール送信の停止

送信メールサーバーの設定後に、メールの送信を止めたい場合は「**メール送信の停止**」を実行してください。

メールの送信を停止します。よろしいですか?

停止する キャンセルする

## 祝日・休業日の設定

色の背景で表示されます。

自社の休業日に合わせて、レッツ現場日報 for Web内の休業日を設 定することができます。<sup>\*1</sup> 休業日の設定は、曜日(日〜土曜日から休業日となる曜日を複数選 択可能)または、祝日を休業にするかを指定します。 休業日に該当する日は、スケジュール画面などのカレンダー上で赤

□月曜日を休業日とする
 □火曜日を休業日とする
 □水曜日を休業日とする
 □ 木曜日を休業日とする
 □金曜日を休業日とする
 ▽土曜日を休業日とする
 ▽ 土曜日を休業日とする

設定する キャンセルする

☑日曜日を休業日とする

※1 最初の状態では、土 曜日と日曜日と祝日 が、休業日に設定さ れています。

#### 祝日の追加/変更

「こどもの日」などの祝日や会社独自の休日を、レッツ現場日報 for Web内に自由に設定することができます。

「祝日」の登録、または変更を実行する際には、以下の情報を入力します。

| 項目                                      | 内容               |  |
|-----------------------------------------|------------------|--|
| <b>日付</b> 祝日の日付を指定してください。* <sup>2</sup> |                  |  |
| 名前                                      | 祝日の表示名を指定してください。 |  |

| 日付     | 2009年 💙 8月 💙 11日 💙 🛐 |  |
|--------|----------------------|--|
| 名前(必須) | 夏季休暇                 |  |

追加する キャンセルする

#### 🌒 祝日のファイル読込

祝日は、CSV形式のファイルを読み込んで一括登録することができます。 CSVファイルの項目については、「祝日のファイル読込」画面の注意書きを参照してください。

| 7ราน | 参照 |
|------|----|
|------|----|

読み込む キャンセルする

#### ● 祝日の削除

祝日の削除は、個々の祝日を削除する方法と、指定した期間 (開始と終了の年月を指定) の祝日 を一括して削除する方法があります。

削除した祝日は元に戻せませんので、ご注意ください。

個々の祝日を削除する場合、「祝日・休業日の設定」 画面に表示される「**削除**」 のリンクを選んで ください。

祝日 お盆休み(2009年8月14日)

削除する キャンセルする

すべての祝日を一括して削除する場合、「祝日・休業日の設定」 画面で「祝日の一括削除」 を選ん でください。

期間 -----年 v ---月 v ~ -----年 v ---月 v

削除する キャンセルする

※2 祝日は、同じ日に対 して複数設定するこ とはできません。

## リンク集の設定

リンク集は、レッツ現場日報 for Webの利用者全員が、共有して利用できるブックマークです。 レッツ現場日報 for Webにログインした状態で、「リンク集」をクリックすると、設定したリン クの全リストが表示されます。

リンクを選択すると、新しいウィンドウを開いて、選択したリンク先のページを表示します。

| <u> 愛リンクの追加</u> 金 <u>リン</u> | ックの順番変更 ¥全リンクの一括削除           |                         |
|-----------------------------|------------------------------|-------------------------|
| 名前                          | アドレス                         | 操作                      |
| ■▶株式会社レッツ                   | http://www.lets-co.com/      | 📝 <u>変更</u> 🞽 <u>削除</u> |
| ■レッツ建設株式会社                  | http://www.letkensetsu.co/jp | 📝 <u>変更</u> 💥 <u>削除</u> |

🐽 リンクの追加/変更

リンクの追加/変更する際には、以下の情報を入力します。

| 項目   | 内容                                                                 |
|------|--------------------------------------------------------------------|
| 名前   | リンクの表示名を指定します。名前は省略できません。                                          |
| アドレス | リンク先のページのアドレス (例 http://www.lets-co.com/) を指定します。<br>アドレスは省略できません。 |

変更する場合、操作の「変更」を選んでください。

| 名前 心須      | 株式会社レッツ                 |
|------------|-------------------------|
| アドレス (必須)  | http://www.lets-co.com/ |
| 追加する キャンセル | する                      |

#### 🐠 リンクの削除

リンクの削除は、個々の共有リンクを削除する方法と、すべての共有リンクを一括して削除する 方法があります。\*1

削除したリンクは元に戻せませんので、ご注意ください。

個々の共有リンクを削除するには操作の「削除」を選んでください。

名前 レッツ建設株式会社

削除する キャンセルする

すべてのリンクを一括して削除したい場合には「**リンク集の設定**」画面で「**全リンクの一括削除**」 を選んでください。

 削除対象
 全てのリンク

 削除する
 キャンセルする

#### 🐠 リンクの順番変更

「リンクの順番変更」画面で、共有リ ンクの表示順を設定することができ ます。\*2 変更したいリンク先を選択して[△] [▽] [▲] [▼] をクリックすると選 択したリンクが上下に移動します。

|                    | 株式会社レッツ    | ボタン  | 機能     |
|--------------------|------------|------|--------|
|                    | レッツ発表対体式会社 | [△]  | 1つ上に移動 |
|                    |            | [\[] | 1つ下に移動 |
| $\bigtriangledown$ |            | [▲]  | 最上行に移動 |
|                    |            | [▼]  | 最下行に移動 |
| υL                 |            |      |        |
| 亦西                 |            |      |        |

※ 2 リンクの表示順を変 更すると、全利用者 において表示順が変 更されますので、ご 注意ください。

※1 リンク集には、最初の状態で、サンプルデータが入ってますので、不要の場合は削除してください。

4 システムのメンテナンス

## メール通信ログの設定

メール通信ログは、メールの送受信時に、メールサーバーとの通信内容をファイルに書き込んで 保存する機能です。

本機能は、メールの送受信ができないなどのトラブルが発生した場合に、原因を調査するための 機能です。

メール通信ログを取得する設定にした場合、メールの送受信に時間がかかるようになるため、通 常時は、メール通信ログを取得しない設定にすることをお奨めします。

#### 🐽 メール通信ログの設定方法

①システム設定 > メール通信ログの設定 をクリックします。
 ②メール通信ログの「通信内容をログファイルに残す」チェックをONにします。\*1
 ③「ログ取得の期間」を指定します。\*2
 ④ [設定する] ボタンをクリックしてください。

| メール通信ログ | ☑通信内容をログファイルに残す        |
|---------|------------------------|
| ログ取得の期間 | 2010年 🗸 6月 🔽 4日 💌 📷 まで |

| 設定する | キャンセルする |  |
|------|---------|--|

#### ❷注意

メール通信ログファイルは、自動で削除されません。 ログファイルを残し続けると、ディスク容量を圧迫する可能性があります。 メール通信ログファイルを削除してもシステムの動作上は問題ありませんので、不要なログファ イルは手動で削除してください。

(例)

2009年9月30日の通信ログファイル C:¥lnetpub¥scripts¥lets¥file¥m20090930.log

- ※1メール通信ログファ イルは、サーバーマ シンの「(インストー ルディレクトリ) ¥file」以下に「m(日 付).log」というファ イル名で出力されま す。
- ※ 2「ログ取得の期間」の 日付を過ぎると、自 動的にメール通信ロ グは取得されなくな ります。

### データベースのバックアップ

レッツ現場日報 for Webでは、データベースの自動バックアップを設定しておくと、毎日指定した時間に自動でデータベースのバックアップを実行します。

バックアップデータがあれば、データベースが破損した場合などに、バックアップ時点の状態にデー タを復元させることができますので、自動バックアップの設定をすることをお奨めいたします。

#### 🐠 データベースの自動バックアップの設定

「自動バックアップ」項目の「毎日指定した時間に自動バックアップを実行する」チェックをONに して、「**バックアップの実行時間**|項目で、時間を指定してください。

#### ❷注意

バックアップの実行中は、レッツ現場日報 for Webにアクセスできなくなりますので、夜中な ど誰も利用しない時間を指定してください。「db」ディレクトリ直下に「back」フォルダが作成 され、データベースのバックアップを保存します。

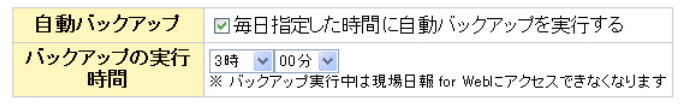

設定する キャンセルする

#### データベースの手動バックアップについて

データベースの自動バックアップは、レッツ現場日報 for Webのインストールサーバー内 でバックアップを取るため、レッツ現場日報 for Webのサーバーがクラッシュした場合な どには、自動バックアップのデータは利用できません。 定期的に別のマシンまたはCD-R等のメディアに、手動でバックアップを取られることをお

```
奨めいたします。
```

手動でデータベースのバックアップを取る方法

 ①レッツ現場日報 for Webをインストールしたサーバーマシンのインストールディレクト リに移動します。

②「db」ディレクトリ以下をすべて、別のマシンまたはCD-R等のメディアにコピーします。
 ※「db」ディレクトリ以下のサブディレクトリを含む全てのディレクトリおよびファイルをコピーしてください。
 特定のファイルのみバックアップすると完全に復归できません。

特定のファイルのみバックアップすると完全に復旧できません。

### 実行環境の詳細

「実行環境の詳細」画面では、レッツ現場日報 for Webの動作環境について表示します。 本機能は、何かトラブルが発生した場合に原因を調査するための機能で、通常時は使用しません。

| REQUEST_METHOD  | GET                    |
|-----------------|------------------------|
| PATH_INFO       |                        |
| PATH_TRANSLATED | C:¥inetpub¥wwwroot     |
| SCRIPT_NAME     | /scripts/lets/lets.exe |

5 日報管理の設定

## 日報の設定

| 日報提出時の勤怠                               | データおよび報告事項の初期値                                | の設定を          | 行います。       |         | ・ ジョウェータの 項                                 | 目の設定                         |
|----------------------------------------|-----------------------------------------------|---------------|-------------|---------|---------------------------------------------|------------------------------|
|                                        |                                               |               |             |         | 勤怠の選択肢                                      | 基本<br>残業<br>深夜               |
| <b>勤怠データの項</b><br>[勤怠データの項]            | <b>目の設定</b><br><b>目の設定</b> ] で現場日報に登録する       | る「勤怠」         | 「工種」「手当」それそ | これの選択肢の | 工種の選択肢                                      | 仮土基<br>左<br>建<br>兵<br>装      |
| 追加・変更ができ                               | ます。                                           |               |             |         | 手当の選択肢                                      | 現場 技能                        |
|                                        | 基本<br>残業<br>資源                                | 項目            | 内容          |         |                                             | 管理監督                         |
| 勤怠の選択肢(必須)                             |                                               | 勤怠            | 全角4文字(基本/残) |         |                                             |                              |
|                                        | ※各選択肢は、全角4文字以内で記述してください。<br>※選択肢は、5つまで設定できます。 |               | 全角6又字(基礎上事/ |         | ● ● 休憩時間の設置                                 | Ê                            |
| 工種の選択時                                 | 仮設                                            | 手当            | 全角5又字(現場于当  | 等)      | 休憩時間                                        | 12:00~13:0                   |
| 工性的通机权                                 | 左官<br>建具<br>****<br>※各選択肢は、全角6文字以内で記述してください。  |               |             |         | ● ▼報告事項の初期                                  | 期値の設定                        |
| 手当の選択肢                                 | 現場<br>技能<br>監督<br>▽                           |               |             |         | 報告事項の初期値                                    | 天候:<br>気温:<br>進捗状況:<br>特記事項: |
| <b>、憩時間の設定</b><br>休憩時間の設定]<br>この設定は、勤急 | で休憩時間に関する設定ができ<br>データの入力の際、時間数の初              | きます。<br>〕期値に反 | 映されます。      |         |                                             |                              |
| 休憩時間                                   | ☑休憩時間を設定する<br>12時 ▼ 00分 ▼ ~ 13時 ▼ 00分 ▼       |               |             |         |                                             |                              |
| 設定する キャン1                              | <b>こ</b> ルする                                  |               |             |         |                                             |                              |
| 休憩時間を設定<br>全体の勤務時間か                    | する」 チェックをONにすると、<br>ら自動的に引かれます。               | ここで範          | 囲指定した時間が休   | 憩時間とされ、 |                                             |                              |
| 服告事項の初期                                | 値の設定                                          |               |             |         |                                             |                              |
| 報告事項の初期(                               | 直の設定] で「報告事項」 欄の初期                            | 朝値が登録         | そできます。*     |         | ※全員に適用されま                                   | す。特定の                        |
| 報告事項の初期値                               | 天候:<br>気温:<br>満捗状況:<br>特記事項:                  |               |             |         | 人やグループごと<br>ことはできません<br>これまで提出され<br>影響しません。 | :に設定する<br>,。<br>いた日報には       |
| 設定する キャン・                              | <br>セルする                                      |               |             |         |                                             |                              |

## 日報のアクセス権

日報を閲覧または変更可能な範囲の設定を行います。<sup>\*1</sup> 初期状態で全員が閲覧でき、提出者とその上司が変更できる設定になっています。<sup>\*2</sup>

| 閲覧アクセス権               | <ul> <li>         ・全員が閲覧できる     </li> <li>         ・閲覧できる人を制限する     </li> </ul> |  |
|-----------------------|---------------------------------------------------------------------------------|--|
| 変更アクセス権               | <ul> <li>●日報の提出者と、その上司全員が変更できる</li> <li>○日報の提出者だけが変更できる</li> </ul>              |  |
| (※提出済みの全ての日報にも適用されます) |                                                                                 |  |
| 設定する キャンセルする          |                                                                                 |  |

「閲覧できる人を制限する」を選択すると閲覧できる人が表示されます。

| 閲覧アクセス権 | <ul> <li>○ 全員が閲覧できる</li> <li>○ 閲覧できる人を制限する</li> </ul>                                                 |
|---------|----------------------------------------------------------------------------------------------------|
| 閲覧できる人  | <ul> <li>✓ 日報の提出者</li> <li>✓ 日報の報告先</li> <li>□日報の提出者の上司全員</li> <li>□日報の提出者が所属するグループ全てのメンバー</li> </ul> |
| 変更アクセス権 | ●日報の提出者と、その上司全員が変更できる ○日報の提出者だけが変更できる                                                                 |

(※提出済みの全ての日報にも適用されます)

設定する キャンセルする

| 項目      | 内容                                                                                                   |
|---------|----------------------------------------------------------------------------------------------------|
| 閲覧アクセス権 | 「閲覧できる人を制限する」を選択した場合、閲覧できる人を選択できます。<br>必要に応じて「日報の提出者の上司全員」「日報の提出者が所属するグループ全てのメ<br>ンバー」にチェックを入れてください。 |
| 変更アクセス権 | 必要に応じて「日報の提出者と、その上司全員が変更できる」「日報の提出者だけが変<br>更できる」から選びます。                                              |

※1 提出済みのすべての 日報に影響します。

※2日報の提出者および 提出済みの日報の報 告先に指定されてい るメンバーは、設定 によらず常に閲覧が 可能です。

## 勤怠データのファイル出力

日報の勤怠データをCSVファイルとして出力します。

このデータは「レッツ工事台帳/レッツ原価管理Go!」で読み込むことが可能です。

| 担当                    | (全員)                                       |  |  |
|-----------------------|--------------------------------------------|--|--|
| 期間                    | 2009年 	 10月 	 1日 	 1 2009年 	 10月 	 31日 	 1 |  |  |
| ファイルの先頭行              | ▶先頭行に項目名を出力する                              |  |  |
| 出力する 勤怠データの確認 キャンセルする |                                            |  |  |

- ●担当・期間をそれぞれ指定します。
- ▶ファイルの先頭行に項目名を出力することも可能です。
- [勤怠データの確認] ボタンを押すと書き出しデータをリスト表示できます。ここから勤怠データの変更/削除も可能です。\*
- [出力する] ボタンを押すと、ファイルを開くか、保存するかを選ぶメッセージが表示されますので、任意に [開く] または [保存] ボタンを押してください。

#### ● 日報の CSV 出力書出し形式

| 項目   | 形式          |
|------|-------------|
| 日付   | YYYYMMDD    |
| 見出し  | 全角3文字       |
| 担当   | 全角7文字       |
| コード  | 半角13桁(英数カナ) |
| 工事略称 | 全角8文字       |
| 工種   | 全角6文字       |
| 勤怠   | 全角4文字       |
| 時間数  | 時間:分(5分単位)  |
| 手当   | 全角5文字       |

#### ❷注意

「レッツ工事台帳/レッツ原価管理Go!」で読み込む場合、 ユーザーの名前(担当)は全角7文字以内で登録し、「レッ ツ工事台帳/レッツ原価管理Go!」の従業員名と一致させ てください。

#### コマンドによる勤怠データのファイル出力

WebServerでコマンドを実行します。 lets.exe report 出力ファイルのフルパス [開始日] [終了日] [ユーザID]

(例) \*1 lets.exe report "C:\Temp\report.csv" 20090501 20090520 7

開始日、終了日、ユーザID<sup>\*2</sup>は省略可能です。 開始日を省略した場合、期間指定なし(全勤怠データ)が出力対象となります。 終了日を省略した場合、開始日以降の全勤怠データが出力対象となります。 ユーザIDを省略した場合、全員の勤怠データが出力対象となります。

出力データの先頭行に、項目名は出力されません。出力項目は以下のとおりです。 日付,見出し,担当,工事データコード,工事データ略称,工種,勤怠,時間数,手当

勤怠データのファイル出力が正常に終了した場合、「OK」と表示されます。 ファイル出力に失敗した場合は「Error」と表示され、エラー情報ファイル名がフル パスで表示されますので、参照してください。

- ※1(例)でパス全体を囲っている ダブルクオート(")は、読込ファ イルのパスにスペースが含ま れていない場合は必要ありま せんが、付けても問題ありま せん。
- ※2 ユーザIDは、システム設定> 利用者の設定から各ユーザー の名前をクリックし、詳細画 面を表示すると、一番上の項 に記載されています。

※ここでの変更内容は日報 に反映されます。

6 工事データの設定

## 工事データのアクセス権

工事データを登録・変更・削除可能な範囲の設定を行います。\* 初期状態では全員が可能な設定になっています。

**工事データのアクセス権**●全員が登録・変更・削除できる
○登録・変更・削除できる人を制限する

設定する キャンセルする

| 項目      | 内容                                      |  |  |
|---------|-----------------------------------------|--|--|
|         | だれでも操作できるようにするには「全員が登録・変更・削除できる」を選びます。  |  |  |
| 工事アクセス権 | 操作可能な人を制限する場合には「登録・変更・削除できる人を制限する」を選んだ上 |  |  |
|         | で、「選択している人」欄に操作を許可する人の名前を追加してください。      |  |  |

※ここでの設定にかか わらず、メモの書き 込みは全員が可能で

す。

## 工事データのファイル読込

工事データをCSV形式のファイルから読み込んで登録します。 読み込むファイルを [参照] ボタンで指定してください。

読み込むデータに見出し行が存在する場合、「先頭行を項目行として無視する」 チェックをONに してください。

| ファイル         |                 | 参照 |
|--------------|-----------------|----|
| ファイルの先頭行     | ☑先頭行を項目行として無視する |    |
| 読み込む キャンセルする |                 |    |

### 🐽 工事データのファイル読込形式

CSVファイルは次の形式で作成してください。\*1

※1 CSV ファイルには、 1行に1つずつ工事 データを記述してく ださい。

| 項目  | 形式                                        |
|-----|-------------------------------------------|
| コード | 工事コードを入力します。入力必須です。(半角英数が13文字以内、重複コードは不可) |
| 名称  | 工事の正式名称を入力します。(全角35文字以内)                  |
| 略称  | 工事の略称を入力します。(全角8文字以内)                     |
| 進捗  | 完成の場合「完成」と入力。それ以外の場合、未成となります。             |
| 場所  | 工事場所を入力します。(全角20文字以内)                     |
| 詳細  | 工期・請負金額等の情報を入力します。(全角2,000文字以内)           |

#### ❷注意

すでに登録されているデータがある場合、追加登録します。 ただし、同一コードが既存データに存在する場合、既存データは上書きされます。

#### コマンドによる工事データのファイル読込

WebServerでコマンドを実行します。

lets.exe import 読込ファイルのフルパス

(例) \*2 lets.exe import "C:¥Temp¥kouji.csv"

工事データのファイル読込が正常に終了した場合、「OK」と表示されます。 読込に失敗した場合は「Error」と表示され、エラー情報ファイル名がフルパスで 表示されますので、参照してください。

※ 2 (例) でパス全体を囲っているダブ ルクオート(")は、読込ファイル のパスにスペースが含まれていない 場合は必要ありませんが、付けても 問題ありません。

## 工事データのファイル出力

工事データをCSVファイルとして出力します。

このデータはそのままレッツ現場日報 for Web で読み込むことが可能です。

| 進捗       | ⊙全て ○未成 ○完成   |
|----------|---------------|
| ファイルの先頭行 | ☑先頭行に項目名を出力する |

(出力する) キャンセルする

◆進捗状況を「全て」「未成」「完成」から選びます。

ファイルの先頭行に項目名を出力することも可能です。

#### ●● 工事の CSV 出力書出し形式 \* <sup>1</sup>

※1 CSV ファイルには、 1行に1つずつ工事 データが記述されま す。

| 項目  | 形式          |
|-----|-------------|
| コード | 半角英数か13字以内  |
| 名称  | 全角35文字      |
| 略称  | 全角8文字       |
| 進捗  | 「未成」または「完成」 |
| 場所  | 全角20字       |
| 詳細  | 全角2,000文字   |
| メモ  | 全角2,000文字   |

## 工事データの一括削除

登録されている全工事データを一括して削除します。 削除した工事データは元に戻すことができませんので、一括削除を実行する前に、手動でデータ ベースのバックアップを取る<sup>\*2</sup>ことをお奨めいたします。

| 登録日          | 年 💙 月 💙 日 💙 🛐 ~ 年 💙 月 💙 日 💙 💽 |  |  |
|--------------|-------------------------------|--|--|
| 進捗           | ○全て削除する ⊙「完成」だけ削除する           |  |  |
| ──括削除する    キ | ャンセルする                        |  |  |

※2 手動でデータベース のバックアップを取 る方法 <del>の</del>p.14

7 スケジュールの設定

## スケジュールの設定

「表示の設定」リンクからスケジュールの表示方法に関して設定できます。\*

| 予定の基本表示色        | <ul> <li>         繁色         ○水色         ○オレンジ色         ○ビンク色         ○黄色      </li> </ul> |
|-----------------|--------------------------------------------------------------------------------------------|
| 1日のスケジュールの表示期間  | 8時 💙 ~ 20時 🗸                                                                               |
| 1日のスケジュールの表示人数  | 7人まで1画面に表示する 🔽                                                                             |
| 1週間のスケジュールの表示人数 | 20人まで1画面に表示する 💌                                                                            |

※スケジュールの一覧画面 の表示速度が遅く感じ る場合は、スケジュー ルの表示人数の上限を 少なくしてください。

設定する キャンセルする

| 項目                  | 内容                                                                                                    |
|---------------------|----------------------------------------------------------------------------------------------------|
| 予定の基本表示色            | 1日のスケジュールー覧画面では、各予定の時間枠に色を付けて表示します。<br>各予定の表示色は、個別の予定登録時または予定の種類ごとに登録が可能で<br>すが、表示色が設定されていない場合にはここで指定した色で表示されます。 |
| 1日のスケジュールの<br>表示期間  | 表示する時間帯の開始時間と終了時間を選択してください。<br>時間なしの予定や、表示期間に入らない予定は、開始時間の上部にまとめて<br>表示されます。                                     |
| 1日のスケジュールの<br>表示人数  | 1日のスケジュールー覧画面と1週間のスケジュールー覧画面ではグループ<br>のメンバーのスケジュールを一覧表示しますが、1画面に表示する人数が多<br>くなると、横スクロールが発生して一覧しづらくなったり、表示速度が遅く   |
| 1週間のスケジュールの<br>表示人数 | - なる場合があります。<br>1日のスケジュールー覧画面と1週間のスケジュールー覧画面のそれぞれて<br>表示する人数の上限を設定いただけますので、調整してご利用ください。                          |

#### ● 見出しの選択肢の設定

予定の「見出し」項目入力時に表示されるプルダウンメニューの選択肢を自由に追加・変更・削除・ 順番変更することができます。

項目を追加は「見出しの選択肢の追加」リンクから、変更は各見出し行「変更」リンクから可能です。

| 見出しの選択肢(必須)  | 移動<br>※全角3文字以内で記述してください。                                                                              |  |
|--------------|----------------------------------------------------------------------------------------------------|--|
| アイコン         | ○ ※       ○ ※       ○ ※       ○ ※         ○ ※       ○ √       ○ ※       ○ ×                           |  |
| 予定の表示色       | <ul> <li>④(基本表示色を適用)</li> <li>○紫色</li> <li>○水色</li> <li>○オレンジ色</li> <li>○ビンク色</li> <li>○黄色</li> </ul> |  |
| 追加する キャンセルする |                                                                                                    |  |

見出しの選択肢を追加または変更するときは、以下の項目に値を入力してください。

| 項目      | 内容                                                                                     |
|---------|----------------------------------------------------------------------------------------|
| 見出しの選択肢 | 選択肢に表示する文字列を全角3字以内で入力してください。<br>見出しの選択肢は省略することはできません。                                  |
| アイコン    | 表示されているアイコンの中から適当なものを選んでください。                                                          |
| 表示色     | この選択肢が選択された予定の表示色を指定してください。<br>表示色は、「(基本表示色を適用)」「紫色」「水色」「オレンジ色」「ピンク色」「黄色」<br>から選択できます。 |

#### •「見出し選択肢の順番変更」を選ぶと順番変更が可能です。

◆変更したい見出しを選択して [△] [▽] [▲] [▼] をクリックすると選択した見出しが移動します。

| . 監督 | ボタン  | 機能     |
|------|------|--------|
|      | [△]  | 1つ上に移動 |
| ▶ 移動 | [\[] | 1つ下に移動 |
|      | [▲]  | 最上行に移動 |
|      | [▼]  | 最下行に移動 |
|      |      |        |

#### ● 通知の設定

予定の登録・変更・削除を実行した際に、メンバーに送信する通知メールの本文に記述する内容 を選択します。

. . . . . . . . . . . . . . . .

通知メールに記述する内容 →日時→見出し 🛛 メモ 🗹 メンバー 🖉 予定の詳細画面のアドレス

設定する キャンセルする

●「日時」と「見出し」は必ず記述されます。

・「メモ」「メンバー」「予定の詳細画面のアドレス」を記述するか選択してください。
 最初の状態では、すべて記述するように設定されています。

## スケジュールのアクセス権

登録されているメンバーそれぞれが閲覧できるスケジュールの範囲を設定します。

| ◎グルーブ 住則 🔽 |             |                                                                                                    |
|------------|-------------|----------------------------------------------------------------------------------------------------|
| 名前         | 閲覧可能なスケジュール | 操作                                                                                                    |
| ᇲ浜崎 裕      | (全員の予定)     | Compare 1     Compare 1     Compar |
| ጼ 橋本 孝史    | 約 建築部 の予定   | PDセス権変更                                                                                                    |
| 🚨 本田 浩一郎   | 約 建築部 の予定   | PDセス 権変更                                                                                                    |
| & 藤田 大輔    | - 🍓 建築部 の予定 | PDセス 権変更                                                                                                    |
| 🚨 古谷 博英    | ▲建築部 の予定    | <u>     日 アクセス 権変更</u>                                                                                                    |

アクセス権を設定/変更したいメンバーの「**アクセス権変更**」リンクをクリックするとアクセス 権変更画面に移動します。

| <ul> <li>         ・         ・         ・</li></ul> | L I |
|---------------------------------------------------|-----|
|---------------------------------------------------|-----|

設定後、[変更する]ボタンを押すとアクセス権が変更されます。

| 全員の予定を閲覧できる                  | 所属にかかわらず登録されている全メンバーの予定が閲覧できます。                                                  |
|------------------------------|----------------------------------------------------------------------------------|
| 所属するグループのメンバーの<br>予定しか閲覧できない | 自分の所属しているグループのメンバーの予定に限り、閲覧できます。                                                 |
| 指定するグループのメンバーの<br>予定しか閲覧できない | 選択するとグループの選択枠が表示されます。右に表示されたグルー<br>プの中から閲覧を許可するグループを選択し、[<<追加] ボタンを押<br>して選択します。 |

## スケジュールの一括削除

変更する キャンセルする

全員のスケジュールから、指定した日付以前の予定をすべて一括して削除します。 日付を指定しなかった場合は、登録されているすべての予定が削除されます。

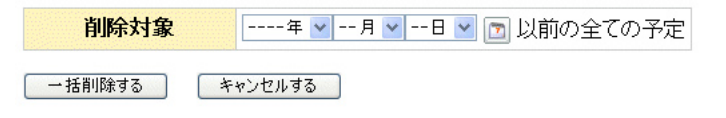

削除した予定は元に戻すことができませんので、一括削除を実行する前に、手動でデータベースのバックアップを取る<sup>\*\*</sup>ことをお奨めいたします。

※手動でデータベースの バックアップを取る方 法 ~ p.14

8 トラブルシューティング

#### 🐠 システム設定のパスワードを忘れてしまったら?

#### システム設定パスワードのクリア

- ① サーバーマシン上でインストールディレクトリに移動します。
- ②「ap.txt」というファイルを削除します。\*1

#### ●● 祝日がないが?

システム設定 > 祝日・休業日の設定 (~p.11) より祝日の設定をしてください。

# 「データベースファイルが破損している可能性があります」というエラーが表示されたら?

以下の操作で修復が可能な場合があります。

#### データベースのチェック・修復

データベースはアプリケーションごとに、本体ファイル(拡張子が「.dbf」)とミラーファイル(拡 張子が「.dbb」)に保存されます。下記の手順でチェック・復旧作業を行ってください。

① サーバーマシン上でインストールディレクトリに移動します。

- [2 [letscheck.bat] ファイルを実行してください。[letscheck.bat] は各データベースが破損 していないかチェックを行います。
- ③ [letscheck.bat] で破損が発見された場合、復旧が可能であれば (ミラーファイルが破損していなければ) 復旧処理が実行されます。

④ 「letscheck.bat」の処理が終了すると「check.txt」というファイルが作成され、各データベースのチェック結果が記述されます。

#### 「check.txt」ファイルの例

| 破損なし       | (インストールパス).dbsystem.dbb(262144 bytes)<br>OK                            |
|------------|------------------------------------------------------------------------|
| 破損あり(復旧済み) | (インストールパス).dbsystem.dbb(262144 bytes)<br>ERROR<br><b>データベースを復旧しました</b> |
| 破損あり(復旧失敗) | (インストールパス).dbsystem.dbb(262144 bytes)<br>ERROR<br>データベースが破損しています       |

#### ❷注意

#### データベース本体のファイルとミラーファイルが破損した場合、復旧はできません。

その場合、バックアップデータがあれば、バックアップをした時点に戻して復旧することが可能です。\*2

※1「ap.txt」を削除する とシステム管理のパ スワードはクリアさ れます。 再度システム設定画 面からパスワードの 設定を行ってくださ い。

#### バックアップデータに戻す(復旧)方法は?

データが破損し、最新のデータの復旧が不可能な場合には、バックアップをした時点に戻して復 旧することが可能です。

バックアップデータがなければ、復旧することはできません。

レッツ現場日報 for Webを新規に運用される場合は、一旦アンインストール\*\*を実行して、デー ※1 アンインストールの 方法は? タも全て削除した上で、新規にレッツ現場日報 for Webのインストールを行ってください。

#### バックアップデータに戻す方法

① サーバーマシン上でインストールディレクトリに移動します。

(IISの例) C:¥inetpub¥scripts¥lets

② インストールディレクトリ下の「db」というディレクトリを、別の任意のディレクトリ以下に 移動(待避)、または名前の変更をします。

③以前バックアップした「db」ディレクトリをインストールディレクトリ下にコピーします。\*2

#### ●注意

[db] ディレクトリ以下のサブディレクトリを含む全てのディレクトリおよびファイルをコ ピーしてください。特定のファイルのみコピーした場合、完全に復旧できません。

④ インストールディレクトリ直下に「mm.txt」というファイルがあれば削除します。

⑤ Webブラウザからレッツ現場日報 for Webにアクセスして、動作を確認します。\*\*3

インストールマ ニュアル p.22

- ※ 2 レッツ現場日報 for Webの自動バック アップ機能を設定し ている場合、②で待 避したディレクトリ 下の「back」ディ レクトリ以下に最新 のバックアップデー タが保存されていま す。
- ※3 正常に動作している のを確認できました ら、②で待避した データは削除しても 構いません。